# クイック入金操作方法

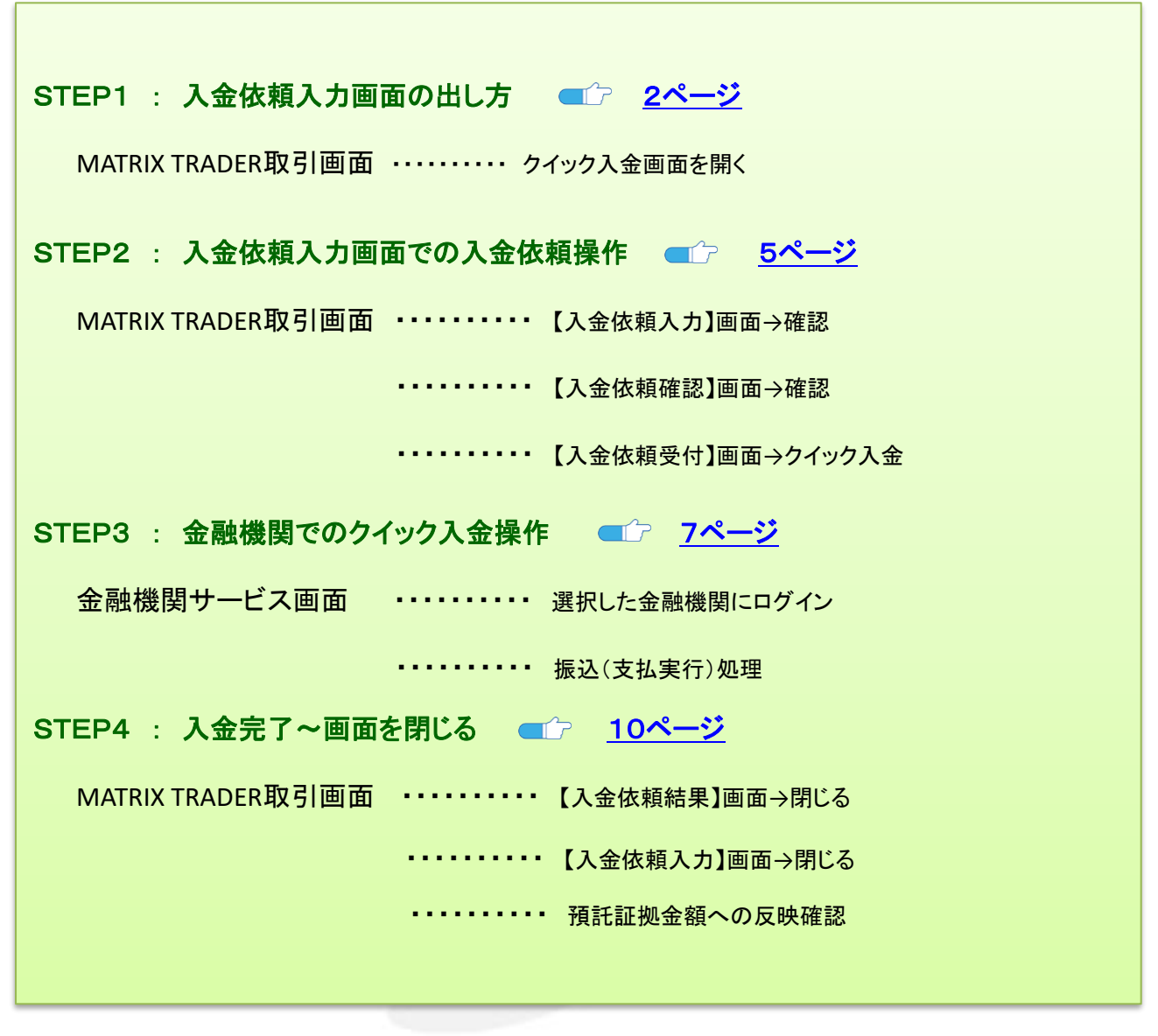

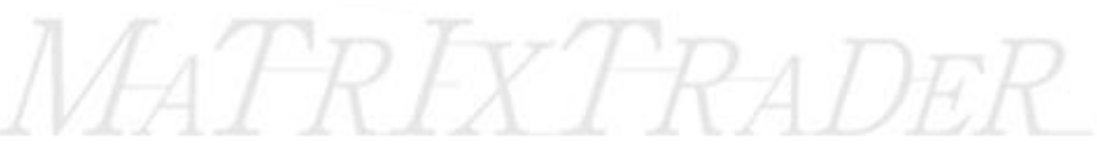

MATRIX TRADER

※取引ツールにより出し方が異なりますので、ご確認ください。

| 【.NET版                                                                                              | /Mac版】                                                                               |                                                                |                                                                                                    |
|----------------------------------------------------------------------------------------------------|--------------------------------------------------------------------------------------|----------------------------------------------------------------|----------------------------------------------------------------------------------------------------|
| <ol> <li>メニューバー<br/>クリックしま</li> </ol>                                                               | ー【入出金】→【クイ <sup>、</sup><br>す。                                                        | ック入金】を                                                         | ② ブラウザが起動し、【入金依頼入力】画面が<br>表示されます。                                                                                                    |
| 設定 表示 1648<br>7期は証拠金額 1,936.3<br>デオキュン アフラン<br>第3日<br>第3日<br>第3日<br>第3日<br>第3日<br>第3日<br>第3日<br>第3日 | 2 <u>ADER</u><br>クイッグ注文 一括注文 チャート 入出金<br>204 有効証拠金額 1,936,204<br>文 ♀ クイッグ注文 ← 一括注文 し | 履歴検索/船告書           クイックス金           リアルタイム出金           出金依頼・取消 |                                                                                                    |
| <b>7</b> + <b>r</b> -                                                                               |                                                                                      |                                                                |                                                                                                    |
| 【新Java                                                                                              | 2.历史 】                                                                               |                                                                |                                                                                                    |
| ① メニューバ                                                                                             | 「一【入出金】をクリン                                                                          | ックします。                                                         | ② 【クイック入金】をクリックします。                                                                                                    |
| MATRIXTA<br>現在証明金 1,855,<br>注文 マレート                                                                 | <i>R.A.DER.</i><br>,191 有効証拠金 1,855,135<br>~ チャート × 取引情報 ~ そ                         | 必要証拠金 4,600<br>:の他情報 ∨ 入出金 ∨                                   | <i>MATRIXTRADER</i><br>福田証拠金 1,855,191 有効証拠金 1,855,135 必要証拠金 4,600<br>注文 × レート × チャート × 取引債報 × その他情報 × 入出金 ×<br>国際登場く<br>ノイック入金<br>出金依頼<br>レマリ なく リーウ |
|                                                                                                    |                                                                                      |                                                                | リアレライム出生                                                                                                    |
| ③ ブラウザカ                                                                                             | 「起動し、【入金依頼                                                                           | 頁入力】画面が表示さ <sup>2</sup>                                        | れます。                                                                                                    |
| 1 MARKAN FACER                                                                                      | COLOR COLOR                                                                          | RIX                                                            |                                                                                                    |
|                                                                                                    |                                                                                      |                                                                |                                                                                                    |

# MATRIX TRADER

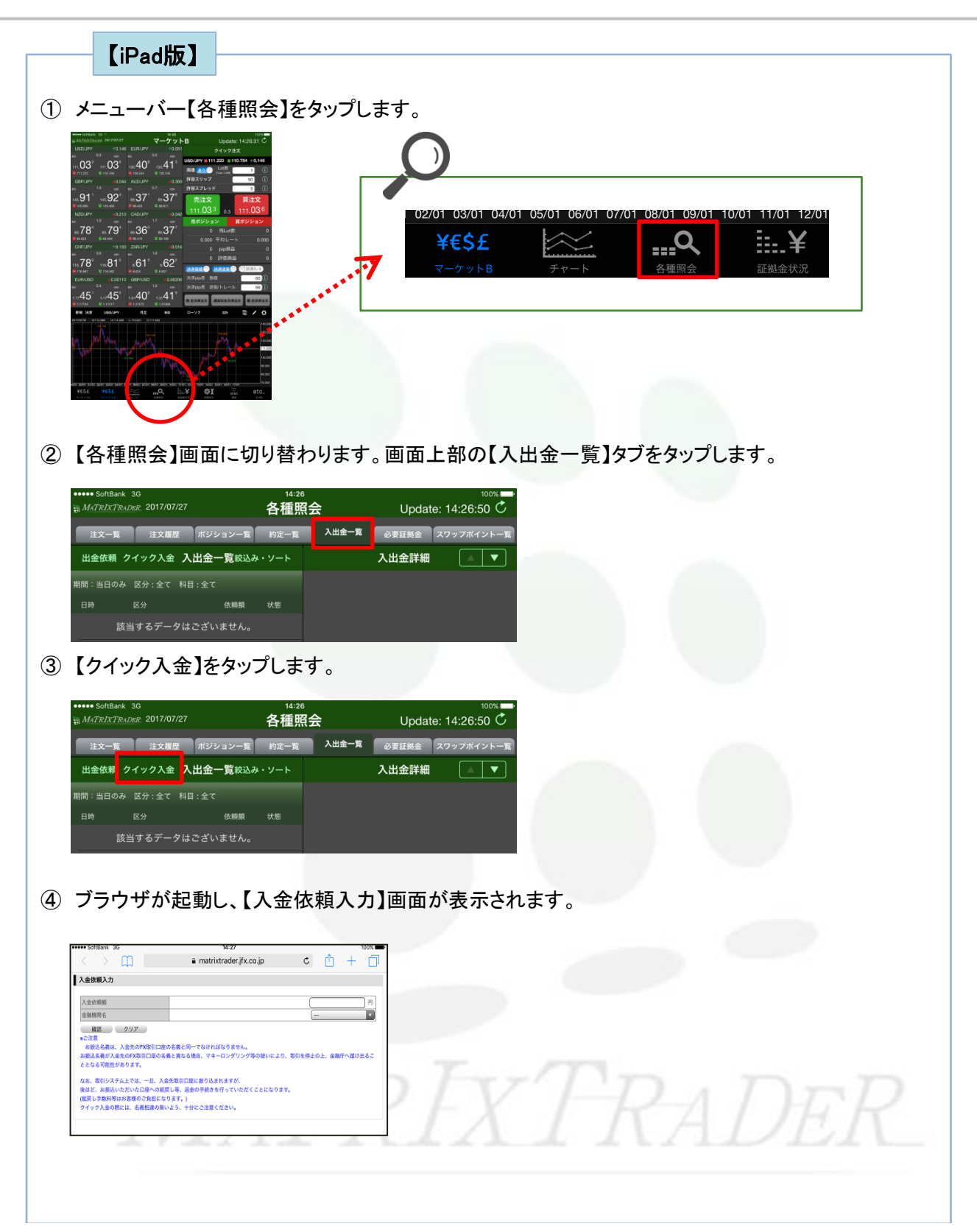

# MATRIX TRADER

| ♪ <b>♪ モーニング・ショットを更新いたしまし…</b><br>)25/04/23 会員の皆様 <b>New</b> |                                                                                                    |
|--------------------------------------------------------------|----------------------------------------------------------------------------------------------------|
| <b>要証拠金一覧のお知らせ(2025年4月24日)</b><br>)25/04/23 会員の皆様 New        | ンプイック注文     ご言いている       ウイック注文     注文       レート通知     取引履歴       口庭/入出金                                                                                                    |
| 近のニュース ニュースへ >                                               |                                                                                                    |
| 5. <b>トナム首相、FTA交沙加速を指示 米関税…</b><br>)25/04/23 12:56 ロイター      | WATRIXTRADER ? (BUATA                                                                                                    |
|                                                              | Silver and the party of the                                                                                                    |
|                                                              | ビ ログアウト                                                                                                    |
| ● (1) (1) (1) (1) (1) (1) (1) (1) (1) (1)                    | ⊻<br>10779ト<br>10779ト<br>10779<br>10779ト<br>10779ト<br>10779ト<br>10779ト<br>10779ト<br>10779ト<br>107 |
| <ul> <li>         ・・・・・・・・・・・・・・・・・・・・・・・・・・・・・</li></ul>    | エ                                                                                                    |
| <ul> <li>         ・・・・・・・・・・・・・・・・・・・・・・・・・・・・・</li></ul>    | ≤<br>するとブラウザが起動し、<br>Matrix Trader <sup>(</sup> ) 14:53 () 100% ■<br>() Matrix Trader () 14:53 () 100% ■                                                                                                    |
|                                                              | 」<br>するとブラウザが起動し、<br>Matrix Trader <sup>●</sup> 14:53 <sup>●</sup> 100% ■<br>● matrixtrader.jfx.co.jp<br>へ<br>入金依頼入力                                                                                                    |
|                                                              | ビ<br>するとブラウザが起動し、<br>Matrix Trader  * 14:53  * 100%  * matrixtrader.jfx.co.jp  ・ 入金依頼入力  入金依頼類                                                                                                    |
|                                                              | マクアウト<br>するとブラウザが起動し、<br>Matrix Trader * 14:53 @ 100%<br>matrixtrader.jfx.co.jp<br>入金依頼入力<br>入金依頼和入力                                                                                                    |

### STEP2 入金依頼入力画面での入金依頼操作

※ここからの操作方法は全ての取引ツール共通になります。

①【入金依頼額】に入金する金額を入力します。

| I MATRIX TRADER                                                                                                    |                                                                                             |                                                                  |
|----------------------------------------------------------------------------------------------------|---------------------------------------------------------------------------------------------|------------------------------------------------------------------|
| 入金依賴入力                                                                                                    | *                                                                                           |                                                                  |
| 人会依頼額     会議報題名     「確認 クリア         *ご理         ・「「「「」」」         ・「」」         ・「」」         ・「」」         ・「」」         ・「」」         ・「」」         ・「」」         ・「」」         ・「」」         ・「」」         ・「」」         ・「」」         ・「」」         ・「」」         ・「」」         ・「」」         ・「」」         ・「」」         ・「」         ・「」」         ・「」」         ・「」         ・「」」         ・「」         ・「」         ・「」         ・「」         ・「」         ・「」         ・「」         ・「」         ・「」         ・「」         ・「」         ・「」         ・」         ・・         ・・ | 日<br>日<br>日<br>日<br>日<br>日<br>日<br>日<br>日<br>日<br>日<br>日<br>日<br>日<br>日<br>日<br>日<br>日<br>日 | 金額をご入力の際は、カンマの入力は不要です。<br>(例) 10万円入金の場合<br>〇 100000<br>× 100,000 |
|                                                                                                    | *                                                                                           |                                                                  |

② 次に、【金融機関名】を選択します。プルダウンボタンをクリックするとメニューが表示されます。 ここでは、ローソン銀行を選択します。

| 入金依賴額                                                                                                    | 10000 円                                                                                                    |  |  |
|----------------------------------------------------------------------------------------------------|----------------------------------------------------------------------------------------------------|--|--|
| 金倉野根  現4名<br>  <u>確認</u> <u>クリア</u><br>※ご注意                                                                                                    |                                                                                                    |  |  |
| お振込名義は、入金先のFX取引口座の名義と同一で<br>お振込名義が入金先のFX取引口座の名義と異なる場<br>取引を停止の上、金融庁へ届け出ることとなる可能性が                                                                                                    | なければないセプン銀行<br>合、マネーロ]楽天銀行<br>Nあります。住信SBIネット銀行                                                                                                    |  |  |
| なお、取りシステム上では、一旦、入金先取り口座に推<br>後ほど、お振込いただいた口座への組戻し等、返金の <sup>5</sup><br>(組戻し手数料等)はお客様のご負担づかります。)<br>クニックスの物では、夕全相合の無いとき、4-201                                                                                                    | 副込まれま<br>ローソン銀行<br>手続きを行ってその他金融機関<br>注意くだす」、ATM                                                                                                    |  |  |
| シイッソイ 並の場合による時間道の無いより、十方にこう                                                                                                    |                                                                                                    |  |  |
|                                                                                                    | *                                                                                                    |  |  |
|                                                                                                    |                                                                                                    |  |  |
|                                                                                                    |                                                                                                    |  |  |
|                                                                                                    |                                                                                                    |  |  |
| 【確認】をクリックします。                                                                                                    |                                                                                                    |  |  |
| 【確認】をクリックします。                                                                                                    |                                                                                                    |  |  |
| 【確認】をクリックします。<br>MATRIX TRADER                                                                                                    |                                                                                                    |  |  |
| 【確認】をクリックします。<br>MATRIX TRADER<br>入金旅報入力                                                                                                    |                                                                                                    |  |  |
| 【確認】をクリックします。<br>■ MATRIX TRADER<br>】<br>入金依頼須入力<br>入金依頼類<br>金破個関名                                                                                                    | 「10000 円<br>「10000 円                                                                                                    |  |  |
| 【確認】をクリックします。<br>MATRIX TRADER<br>人金依頼入力<br>入全依頼朝<br>金融線開名<br>907                                                                                                    | 10000円<br>(1-)/銀行<br>(1-)/銀行                                                                                                    |  |  |
| 【確認】をクリックします。<br>■ MATRIX TRADER<br>入金依頼入力<br>入金依頼領<br>金融網路名<br>通路<br>を知うための「昭旧国家の金融に同一次の<br>本部にを知う人生かの「四昭旧国家の金融に同一次の                                                                                                    | 10000円<br>10000円<br>10000<br>1000<br>100                                                                                                  |  |  |
| 【確認】をクリックします。<br>■ MATRIX TRADER<br>入金依頼入力<br>入金依頼気力<br>入金依頼気気<br>の万<br>- 「「「」」、<br>本様の予想であった。<br>取りてきたいた中国「日国の全義と見たまた。<br>取りてきたいた中国「日国の全義と見たまた。<br>取りてきたいた中国「日国の全義と見たまた。<br>取りてきたいた中国「日国の全義と見たまた。<br>取りてきたいた中国「日国の全義と見たまた。                                                                                                    | 10000円<br>ローンの銀行<br>マートーーーーーーーーーーーーーーーーーーーーーーーーーーーーーーーーーーー                                                                                                    |  |  |
| 【確認】をクリックします。<br>MATRIX TRADER<br>入金依頼入力<br>入金依頼入力<br>入金依頼原本<br>● 107<br>- 新た冬園は、入金先の「吸口」回の差型に「一切、<br>- 新た冬園は、入金先の「吸口」回の差型に「一切、<br>- 新た冬園は、人金先の「吸口」回の差型に「一切、<br>- 新た冬園は、人金先の「吸口」回の差型に「一切、<br>- 新た冬園は、人金先の「吸口」回の差型に「一切、<br>- 新た冬園は、人金先の「吸口」回の差型に「一切、<br>- 新た冬園は、人金子の「吸口」回の差型に「一切、<br>- 新た冬園」、人金子の「吸口」回の差型に「一切、<br>- 新た冬園」、人金子の「吸口」回の差型に「一切、<br>- 新たや」の「一」、<br>- 新たや「一」、<br>- 「一」、<br>- 「一、<br>- 「一、<br>- 「一、<br>- 「一、<br>- 「一、<br>- 「一、<br>- 「一、<br>- 「一、<br>- 「一、<br>- 「<br>- 「一、<br>- 「<br>- 「<br>- 「<br>- 「<br>- 「<br>- 「<br>- 「<br>- 「 | 10000円<br>10000円<br>10000<br>10000<br>100000<br>100000<br>100000<br>100000<br>10000 |  |  |
| 【確認】をクリックします。<br>MATRIX TRADER<br>入金依頼入力<br>人金依頼設<br>全破機関名<br>通知、たたいで明日回の名書が同一式<br>を描いたまたが不明日回の名書が同一式<br>を描いたまなが、明日にの名書に関いる場合<br>本語に名類人を大が不明日回の名書が同一式<br>を描いたまなが、明日にの名書で描せが<br>なま、明日ンステムとです。一日、人名牛明日回の名書<br>に見いたませんで、明日にのうる書を描せた<br>なま、明日ンステムとです。一日、人名牛明日回の名書<br>に見いたませんで、明日にのうる書を描せた<br>なま、明日ンステムとです。一日、人名牛明日回の名書<br>に見いたませんでの明日回のの名書が見いた。<br>そのの名書についたません。<br>第111111111111111111111111111111111111                                                                                                    | 10000 円     10000 円     10000 円     10000 円     10000 円     10000 円     10000 円     10000 円     10000 円     10000 円     10000 円     10000 円     10000 円     10000 円     10000 円     10000 円     10000 円     10000 円     10000 円     10000 円     10000 円                                                                                                        |  |  |

④【入金依頼確認】画面が表示されます。表示されている内容を確認し、【入金依頼】をクリックします。

| MATRIX TRADER                                                                                                  |                    |                             |
|----------------------------------------------------------------------------------------------------|--------------------|-----------------------------|
| 入金依頼確認                                                                                                    | *                  |                             |
|                                                                                                    |                    |                             |
| 人金依賴額                                                                                                    |                    | 表示されている内容に間違いがないか、確認してください。 |
| 入金依頼 キャンセル                                                                                                    |                    |                             |
| ★は思えました。<br>お振込名義は、入金先のFX限時回座の名義と同一ではければなり。<br>お振込名義が入金先のFX限時回座の名義と異なる場合、マネーロンリ、取引を停止の上、金融庁へ届け出ることとなる可能性があります。 | ません。<br>ダリング等の疑いによ |                             |
| なお、取引システム上では、一旦、入金先取引口座に振り込まれます<br>後まど、お振込いただいた口座への組戻し等、返金の手続きを行って<br>す。                                       | が、<br>いただくことになりま   |                             |
| (組戻し手数料等はお客様のご負担になります。)<br>クイック入金の際には、名義相違の無いよう、十分にご注意ください。                                                    |                    |                             |
|                                                                                                    |                    |                             |
|                                                                                                    | Ŧ                  |                             |

⑤ 【入金依頼受付】画面が表示されます。続いて金融機関での処理を行います。 【クイック入金】をクリックします。

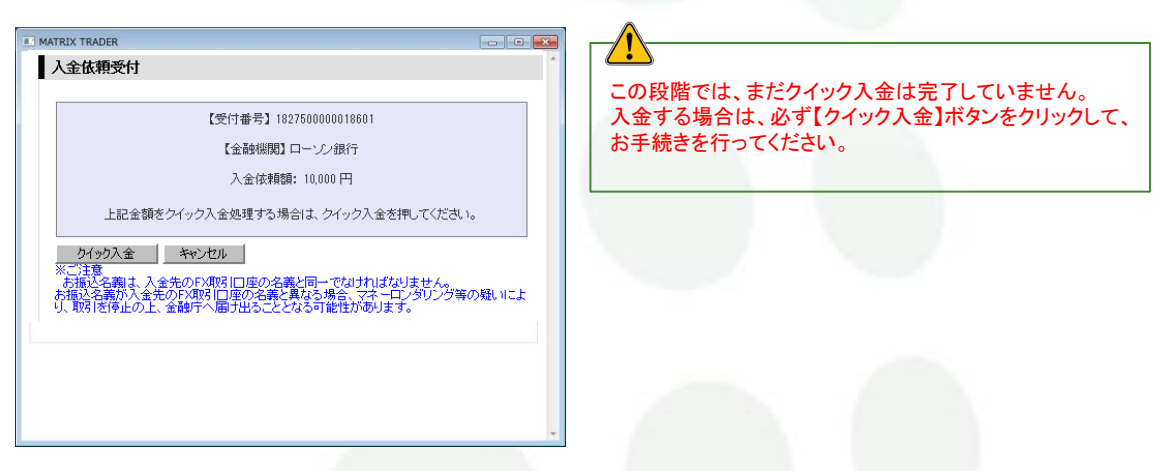

⑥ 別ウィンドウが立ち上がり、ローソン銀行のログイン画面が表示されました。

| コーソン銀行ダイレクト ログイン(ネット入金)                                                                                                    | (frag                                                                                                    |                                                                                     |
|----------------------------------------------------------------------------------------------------|----------------------------------------------------------------------------------------------------|-------------------------------------------------------------------------------------|
| れなりなは、ロージン様形のサイトに取ります。<br>ーンシボロに日本支持をでないう、ロージンボガダイレクトの防御者はガ<br>クードなお入が聞きい意味えかは、一部下す「ごすべきれのサービス車<br>かず着きのうえ、オサービスをご引用くてさい。<br><b>期間にからて</b><br>オサービスのごで利用。「キット入金サービス用点」が最快されます。内告<br>着田心のが付ける」、お知水しかごで利用り合いだはできせんのでごえ来 | 10月10日に、ログンンドスワードを主要的の外、ログインドで<br>高小泉)を手がったたてか、ロージン連邦のムールページの<br>のロンン・単門ホームページ<br>で着日本、ご利用くただい、<br>の様正を発展正正系<br>くたさい、ご言意などだらの事業用やして入利用来に | 銀行の画面が開かない場合、ご利用のブラウザのポップアップブ<br>ロックの設定によりブロックされている可能性があります。<br>ポップアップブロックの解除方法はこちら |
| antup-とス和用的の様本で登録。サービスの特定ついては、サービ<br>モーゼ時以しておりまか。これらの特定のいては、豊かし「ご知知の<br>「ご知ら巻巻号」および「ログインパスラード」をご入わらうた。「ログイ<br>ご知う香香香<br>ご知ら香香香                                                                                        | スペロをの場合でを中止さいならのであり、当けはその内容<br>まする<br>ン) ボタンを用すしてください。<br>(小発音すいか!)                                                                      |                                                                                     |
| 0945/K27-ド                                                                                                    | (#ARRost)<br><u>E-F2:2</u>                                                                                                    |                                                                                     |
| and Contraction                                                                                                    |                                                                                                    |                                                                                     |

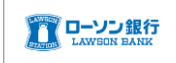

①ご利用にあたっての注意事項を確認後、【上記の内容に同意する】にチェックをいれ、 【契約者番号】と【ログインパスワード】を入力し、【ログイン】をクリックします。

|                             | ☑上記の内容に同意する                                                                       |
|-----------------------------|-----------------------------------------------------------------------------------|
| 「ご契約者番号」および「ログインパスワード」を<br> | ご入力のうえ、「ログイン」ボタンを押下してください。                                                        |
| ご契約者番号                      | (半角数字10桁)                                                                         |
| ログインバスワード                   | <ul> <li>✓ ソフトウェアキーボードを使用する</li> <li>(半角英数6桁)</li> <li>? ソフトウェアキーボードとは</li> </ul> |
| ご利用元のサービス画面へ戻る              | ログイン ><br>ログインでお困りのお客さまはこちら                                                       |

②引落口座選択画面が表示されます。引落口座を選択します。

| C-ソン銀行<br>Lawson Bank            |                                    |               | ヘルプ  |
|----------------------------------|------------------------------------|---------------|------|
| ネット入金                            |                                    |               | 印刷   |
| 引落口座選択 ▶ 構図・実行 ▶                 | 受付完了                               |               |      |
| 引落口座をご選択ください。                    |                                    |               |      |
| 引落口座                             |                                    |               |      |
| 店名                               | 科目                                 | 口座番号          |      |
| おべんとう支店                          | 普通                                 |               | 選択 > |
| 【ご留意事項】<br>ネット入金サービスのお取引完了後の取消は行 | うえませんので、ご注意ください。                   |               |      |
| ご利用元のサービス画面へ戻る                   |                                    |               |      |
| \ ±8;                            | 完焦 、周山情報取扱方針 、七                    | 問い合わせ         |      |
| Copyrig                          | ht© 2018 Lawson Bank, Inc. All Rig | hts Reserved. |      |
|                                  |                                    |               |      |

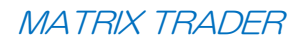

| STATION                    | ソン銀行<br>GON BANK                       |                                                |                         | ヘルプ                                    |
|----------------------------|----------------------------------------|------------------------------------------------|-------------------------|----------------------------------------|
| ネット入会                      | Ê                                      |                                                |                         | ÉPRI                                   |
| 引落口座)                      |                                        | 実行 ▶ 受付完了                                      |                         |                                        |
| 以下のお取引<br>「実行」ボタ<br>画面へ戻る」 | 内容をご確認いただ。<br>ンを押下いただいたれ<br>ボタンを押下してく; | き、ワンタイムパスワードをご入力の<br>後、振込資金および振込手数料をお引<br>ださい。 | うえ、「実行」ボタ<br>き落としいたします。 | ンを押下してください。<br>。手続きを中止される場合は「ご利用元のサービス |
| 引落口座                       |                                        |                                                | <b>&gt;</b>             | お客様のローソン銀行口座の情報が表示<br>されています。          |
| ご依頼人名                      |                                        |                                                |                         |                                        |
| 支払可能残高                     | ā                                      |                                                |                         |                                        |
| 支払先                        |                                        | JFX株式会社                                        |                         | クイック入金の情報(MATRIX TRADE                 |
| 振込金額                       |                                        | 10,000円                                        |                         | R)が表示されています。                           |
| 振込手数料                      |                                        | 0円                                             |                         |                                        |
| 合計金額                       |                                        | 10,000円                                        |                         |                                        |

④【ワンタイムパスワード】を入力し、【実行】をクリックします。

| ワンタイムパスワード入力                                    |                                                                                      |  |  |  |  |
|-------------------------------------------------|--------------------------------------------------------------------------------------|--|--|--|--|
| <b>&lt;ワンタイムパスワード&gt;</b><br>(半角数字8桁)           | ワンタイムパスワード:     85088837       ワンタイムパスワードアプリに     85088837       表示された8ケタの数字     0 2 |  |  |  |  |
| 【ご留意事項】<br>ネット入金サービスのお取引完了後の取消は行えませんので、ご注意ください。 |                                                                                      |  |  |  |  |
| 実行                                              |                                                                                      |  |  |  |  |
| 戻る ご利用元のサービス画面へ戻る                               |                                                                                      |  |  |  |  |

# ⑤ 受付完了画面が表示されます。

【ご利用元のサービス画面へ戻る(必ず押下してください)】をクリックします。

| ネット入金                                                              | FDEN                                                                                                    |
|--------------------------------------------------------------------|----------------------------------------------------------------------------------------------------|
| 引落口座選択 ▶ 確                                                         | 8 · 实行 ▶ 受付完了                                                                                                    |
| ネット入金サービスの受付が完<br>以下の内容をご確認のうえ、必<br>ブラウザの「戻る」「進む」オ<br>せんのでご注意ください。 | <b>了しました。</b><br>ず「ご利用先のサービス画面へ戻る」ボタンを押下してください。<br>タン、ブラウザの「×」(閉じる)ボタンを押下する等をされた場合は、入金先での後続取引が正常に行われま                                                                                                    |
| 受付日時:2018年10月02日<br>入金取引番号:1800101623(                             | 0時38分 受付番号:10000000136 取引状況:成立<br>2                                                                                                    |
| 引落口座                                                               |                                                                                                    |
| ご依頼人名                                                              |                                                                                                    |
| 支払先                                                                | JFX株式会社                                                                                                    |
| 振込金額                                                               | 10,000円                                                                                                    |
| 振込手数料                                                              | оп                                                                                                    |
| 合計金額                                                               | 10,000円                                                                                                    |
|                                                                    | >規定集 > 個人情報取扱方針 > お問い合わせ<br>Copyright© 2018 Lawson Bank, Inc. All Rights Reserved.                                                                                                    |
| 7入金の操作は、<br>7入金手続きの頂<br>切断等のエラ−<br>がリアルタイム(<br>合、弊社で着金             | >規定集 → 個人情報取取方計 → お問い合わせ<br>Copyright© 2018 Lawson Bank, Inc. All Rights Reserved. 必ず画面の指示に従って操作を行い、ブラウザの【×】ボタンで画面を閉じない<br>回面を画面右上の「×(閉じる)」ボタンで閉じられた場合や<br>-(こより正しくデータが受信できなかった場合、<br>こ正しく反映されません。<br>の確認が取れ次第反映いたします。                                        |
| ク入金の操作は、<br>ク入金手続きの⊡<br>)切断等のエラ−<br>だがリアルタイム <br>}合、弊社で着金          | >規定集 → 個人情報取取方計 → お問い合わせ<br>Copyright© 2018 Lawson Bank, Inc. All Rights Reserved. 必ず画面の指示に従って操作を行い、ブラウザの【×】ボタンで画面を閉じない<br>回面を画面右上の「×(閉じる)」ボタンで閉じられた場合や<br>-(こより正しくデータが受信できなかった場合、<br>-にこく反映されません。<br>の確認が取れ次第反映いたします。 ブラウザの【×】ボタンで画面を閉じ<br>リアルタイムに正しく反映されません |

① 【入金依頼結果】画面が表示されます。この画面は右上の赤い【×】ボタンで閉じてください。

| Attps://matrixtrader.jfx.co.jp/condor-server-blink-war/rest/quickDeposit/result - Internet Explorer |     |
|----------------------------------------------------------------------------------------------------|-----|
| 入金依頼結果                                                                                              |     |
|                                                                                                    |     |
|                                                                                                    |     |
| 入金が完了いたしました。                                                                                        |     |
|                                                                                                    |     |
|                                                                                                    | - I |
| ご利用数月がとうございました。                                                                                     |     |
| お取引画面の入出金照会内容をご確認ください。                                                                              |     |
|                                                                                                    | -   |
|                                                                                                    |     |
|                                                                                                    |     |
|                                                                                                    |     |
|                                                                                                    |     |
|                                                                                                    |     |
|                                                                                                    |     |
|                                                                                                    |     |
|                                                                                                    |     |
|                                                                                                    |     |
|                                                                                                    |     |
|                                                                                                    |     |
|                                                                                                    |     |

②【入金依頼受付】画面も右上の赤い【×】ボタンで閉じてください。

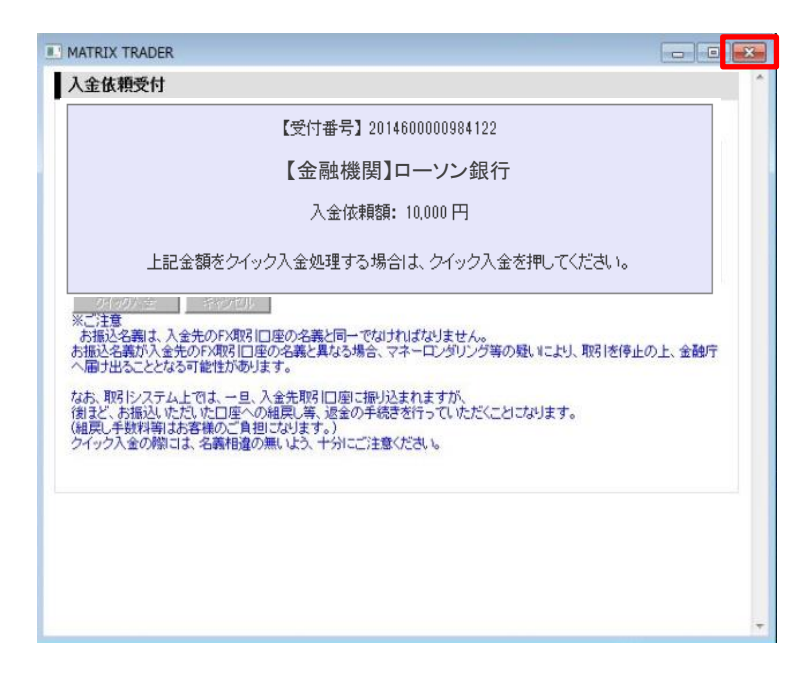

③ 手続きが正常に完了すると預託証拠金に反映されます。

【新Java版】

| MATRIXTRADER |              |              |  |  |  |
|--------------|--------------|--------------|--|--|--|
|              | 預託証拠金 10,000 | 有効証拠金 10,000 |  |  |  |
|              | 注文 ~ レート ~ チ | ヤート > 取引情報 > |  |  |  |

#### 【.NET版/Mac版】

| 🚛 MATRIXTRADER N |         |          |        |  |  |
|------------------|---------|----------|--------|--|--|
| 設定 表示            | 情報 クイック | 7注文 特殊注文 | ር ቻゃート |  |  |
| 預託証拠金額           | 10,000  | 有効証拠金額   | 10,000 |  |  |

【iPhone / Android版】

下部メニュー【口座/入出金】→【証拠金詳細】

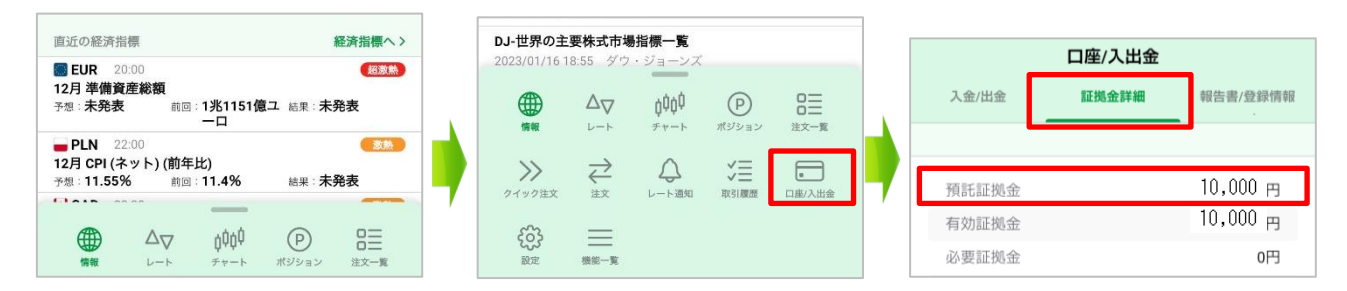

【iPad版】

下部メニュー【証拠金状況】

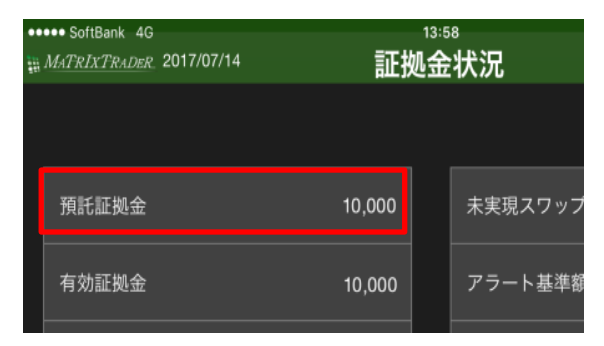